## <u>Comment puis-je me connecter à une classe virtuelle ?</u>

:2/ Sa

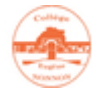

1/ Cliquez sur le lien qui vous a été adressé par Pronote.

https://eu.bbcollab.com/guest/+++++

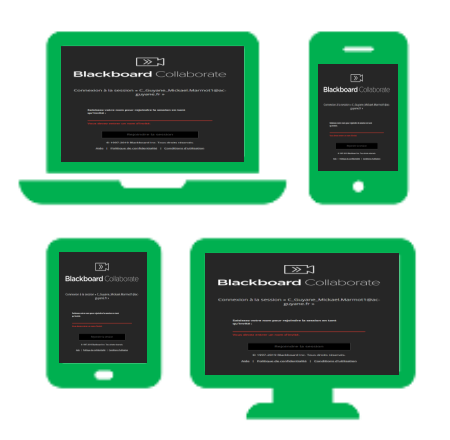

Les classes virtuelles fonctionnent avec les PC Windows ,les PC Linux, les Mac, les smartphones Apple ou Android.

| issez votre nom et votre prénom.                                     |
|----------------------------------------------------------------------|
|                                                                      |
| Blackboard Collaborate                                               |
| Connexion à la session « C_Guyane_Mickael.Marmot1@ac-<br>guyane.fr » |
| Saisissez votre nom pour rejoindre la session en tant<br>qu'invité : |
|                                                                      |
| Rejoindre la session                                                 |
| © 1997-2019 Blackboard Inc. Tous droits réservés.                    |
| Aide   Politique de confidentialité   Conditions d'utilisation       |
|                                                                      |
|                                                                      |

3/ Lors du test audio et vidéo, assurez-vous que votre microphone (obligatoire) et votre caméra (optionnelle) fonctionnent.

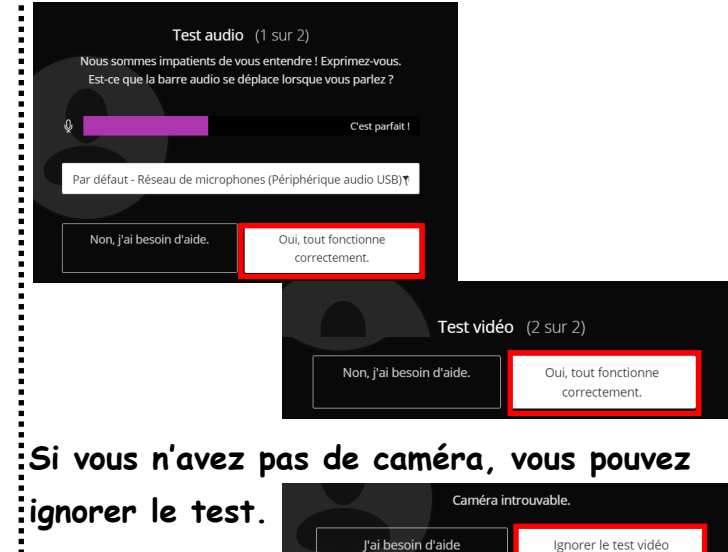

4/ Bienvenue dans votre classe en ligne. Quand vous souhaitez parler,

activez votre micro en cliquant sur l'icône en bas au milieu.

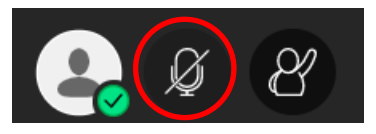

5/ Quand la classe virtuelle est terminée vous pouvez la quitter en cliquant ici.

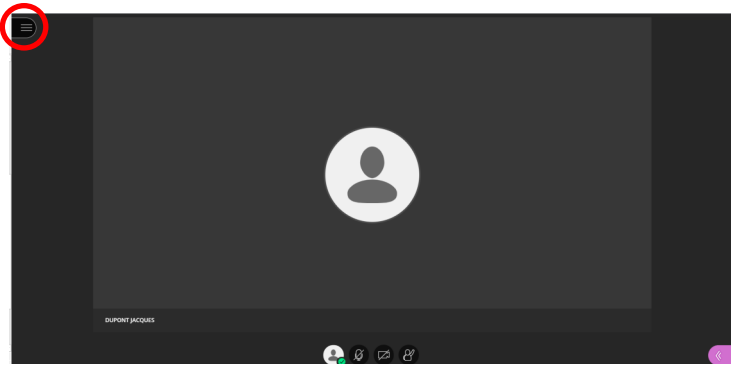

Puis en sélectionnant, « Quitter la session ».

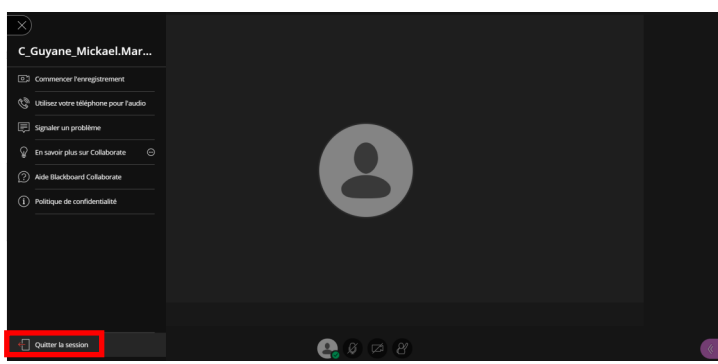